# ةرادملا تالوحملا ىلع TCP ماحدزا بنجت نيوكت 300 ةلسلسلا نم

#### فدەلا

ةدقع ظحالت امدنع .جارخإلاا نم ىلعأ ةدقعلا للخدا نوكي امدنع ةكبش ةدقع ماحدزا ثدحي يه ةئيطبلا ةيادبلا .ةئيطب عدب ةيمزراوخ لسرملا مدختسي ،ةديعب قدقع ماحدزا لسرم قطساوب لدعملا اذه ديدحت متي .ام ةدقع لقن لدعم يف مكحتلل اهمادختسا متي ةيلآ عدبلا ةيمزراوخ قددعتم لسرم دقع مدختست امدنع .ملتسملا نم تارارقإلا عاجرا لدعم مادختسا ةعافك مدع ىل يدؤي امم ،لاسرالا تالدعم قنمازم ىل ليمت اهنإف ،عيطبلا متي ،ةيمومعلا TCP قنمازم مساب قفورعملا ،ةلكشملا هذه بنجتل .يدرتلا قاطنلا فصنلا رادقمب لاسرال اقاد مال مال من عادرا قاطنلا متي ،قيمومعلا الات الدعم العام مال مال مال الالاع . فصنلا رادقمب ليسرالا قذفان TCP ماحدزا بنجت عطبي .TCP ماحدزا بنجت مادختسا لوسرالا لدعم لمعي يتح مادختسا مال مال الاي مال مال الالات .

ةلسلسلا نم ةرادملا تالوحملا ىلع TCP ماحدزا بنجت نيكمت ةيفيك لاقملا اذه حرشي 300.

#### قيبطتلل ةلباقلا ةزهجألا

SF/SG 300 ةلسلس ةرادملا تالدبملا

## جماربلا رادصإ

• 1.3.0.62

### TCP ماحدزا بنجت

ح ةمدخلا قدوج رتخاو بيول نيوكتل ةدعاسمل قادأل عل لوخدل ليجستب مق 1 قوطخل ماحدزا بنجت حماع TCP لوكوتورب ماحدزا بنجت حماع TCP ماحدزا بنجت حماع / ماعد / ماعد / ماع / ماع / م ما / ماع / ماع / ماع / ماع / ماع / ماع / ماع / ماع /

| TCP Congestion Avoidance           |
|------------------------------------|
| TCP Congestion Avoidance: 📃 Enable |
| Apply Cancel                       |
| TCP Congestion Avoidance           |
| TCP Congestion Avoidance: 🕢 Enable |
| Apply Cancel                       |

.TCP ماحدزإ بنجت لقح يف **enable** رايتخالاا ةناخ ددح .2 ةوطخلا

.*TCP ماحدزاٍ بنجت نيكمت* ةذفان رهظت .**قبطي** ةقطقط .3 ةوطخلا

.TCP ماحدزاٍ ٻنجت نيكمت مت .**OK** قوف رقناو .4 ةوطخلا

ةمجرتاا مذه لوح

تمجرت Cisco تايان تايانق تال نم قعومجم مادختساب دنتسمل اذه Cisco تمجرت ملاعل العامي عيمج يف نيم دختسمل لمعد يوتحم ميدقت لقيرشبل و امك ققيقد نوكت نل قيل قمجرت لضفاً نأ قظعالم يجرُي .قصاخل امهتغلب Cisco ياخت .فرتحم مجرتم اممدقي يتل القيفارت عال قمجرت اعم ل احل اوه يل إ أم اد عوجرل اب يصوُتو تامجرت الاذة ققد نع اهتي لوئسم Systems الما يا إ أم الا عنه يل الان الانتيام الال الانتيال الانت الما